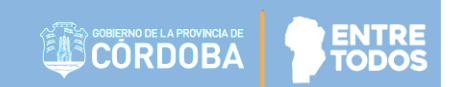

# SISTEMA GESTIÓN ESTUDIANTES

## **GESTIONAR CONTENIDOS**

# - DOCENTES -

# - NIVEL INICIAL, PRIMARIO Y SECUNDARIO

(Aplica a Educación Obligatoria)

## ÍNDICE

| S | ISTEMA GESTIÓN ESTUDIANTES | 1  |
|---|----------------------------|----|
|   | 1. Acceso                  | 3  |
|   | 2. Agregar Actividades     | 4  |
|   | 3. Agregar Enlaces         | 10 |
|   | 4. Agregar Imágenes        | 14 |
|   | 5. Agregar Videos          | 17 |
|   | 6. Bandeja de Entrada      | 20 |

## SISTEMA GESTIÓN ESTUDIANTES - GESTIONAR CONTENIDOS -

Con el objetivo de ampliar los canales de comunicación entre los Establecimientos y su Comunidad Educativa, los Docentes previamente asignados en el Sistema Gestión Estudiantes, pueden compartir contenidos educativos en sus Espacios Curriculares. Tales contenidos se encuentran integrados por archivos de texto, planillas de cálculo, imágenes, videos y enlaces a sitios Web.

A su vez, estos contenidos educativos quedan disponibles para que tanto Estudiantes (matriculados en el Sistema Gestión Estudiantes en los Niveles Inicial/Primario/Secundario) como Padres/Tutores (autorizados como Vínculo Familiar en el Sistema Gestión Estudiantes) puedan visualizarlos o descargarlos accediendo a través de la plataforma "Mi Aula Web".

Los Estudiantes y Padres/Tutores pueden ingresar a esta aplicación a través su cuenta CiDi (Ciudadano Digital), Nivel 1 (cuenta de correo electrónico registrada en CiDi y confirmada a través del enlace que CiDi envía a dicha cuenta de correo electrónico).

#### 1. Acceso

En la Página de Inicio, se encuentra el acceso a la opción "Gestionar Contenidos":

| NUEVO ENTORNO GRÁFICO<br>DESCARGAR INSTRUCTIVO      | Accesos Directos          |                     |                          |
|-----------------------------------------------------|---------------------------|---------------------|--------------------------|
| MENU                                                | Progreso y Calificaciones | Informes Históricos | Gestionar Ciclo Anterior |
| 📽 Página de Inicio<br>🏁 Progreso y Calificaciones   | Gestionar Contenidos      |                     |                          |
| 🗣 Informes Históricos<br>🗐 Gestionar Ciclo Anterior | Clic para expandir ᄋ      |                     |                          |
| 圓 Gestionar Contenidos                              | DATOS DE MI ESCUELA       |                     |                          |

Al ingresar se muestra lo siguiente:

| D<br>S   | irección de Ministe<br>ISTEMAS EDUC                | rio de<br>ACIÓN         |             |                                                                                                    |
|----------|----------------------------------------------------|-------------------------|-------------|----------------------------------------------------------------------------------------------------|
| GE       | =                                                  |                         |             | A 8 Palestrini Mariela                                                                                                    |
|          | GESTIONAR CONTENIDOS                               |                         |             | C Acceder a Tu Escuela en Casa          Tu Escuela en Casa C          Tu Escuela en Casa - Nivel Secundario C                                                                                                |
| α,<br>₩3 | Selección de Contenido                             |                         |             | 0                                                                                                    |
|          | Tipo de Contenido ACTIV<br>Adjunte Contenido 🔦 Ele | 'IDADES<br>gir archivos | Y           | Recuerde: Los formatos soportados son:<br>DOC, DOCX, XLS, XLSX, PPT, PPTX, PDF y los<br>archivos no deben superar los 10 MB cada uno y<br>la suma de los tamaños de los mismos no debe<br>superar los 20 MB. |
|          | Contenido                                          | Nombre                  | Decoripción | Acciones                                                                                                    |

Es posible agregar cuatro tipos de contenidos: Actividades, Enlaces, Imágenes y Videos.

| GESTIONAR CONTENII<br>Selección de Contenido | oos                                                         |                                  |                                                                                                    |
|----------------------------------------------|-------------------------------------------------------------|----------------------------------|----------------------------------------------------------------------------------------------------|
| Tipo de Contenido<br>Adjunte contenido       | ACTIVIDADES<br>ACTIVIDADES<br>ENLACES<br>IMÁGENES<br>VIDEOS |                                  | Recuerde: Los formatos soportados son:<br>DOC, DOCX, XLS, XLSX, PPT, PPTX, PDF y la<br>suma del tamaño de los archivos no debe<br>superar los 20 MB. |
| Contenido                                    | Nombre                                                      | Descripción                      | Acciones                                                                                                    |
|                                              |                                                             | No se ha seleccionado contenido. |                                                                                                    |

### 2. Agregar Actividades

Al seleccionar esta opción se habilita la posibilidad de adjuntar archivos.

Tener en cuenta que cada archivo individual no puede superar los 10 Mb. Los formatos de archivos que se pueden adjuntar son: .Doc, .Docx, .Xls, .Xlsx, .Ppt, .Pptx, .Pdf. La suma del tamaño de los archivos por cada publicación, no debe superar los 20 Mb.

Seleccionar "Elegir archivos".

| Dirección de<br>SISTEMAS                                      | Ministerio de<br>EDUCACIÓN                                                                                                    | CORDOBA PROVINCIA DE CORDOBA                                                                                                 |
|---------------------------------------------------------------|----------------------------------------------------------------------------------------------------|----------------------------------------------------------------------------------------------------|
| GESTIONAR COL<br>SELECCIÓN DE CON<br>Tipo de Co<br>Adjunte oc | ITENIDOS<br>Intenido ACTIVIDADES<br>Intenido Elegir archivos<br>Haga clic aquí para seleccionar uno o más<br>archivos simultaneamente. | Recuerde: Los formatos soportados son:<br>DOC, DOCX, XLS, XLSX, PPT, PPTX, PDF y los<br>archivos no deben superar los 20 MB. |
| Contenido                                                     | Nomero Bocomporer                                                                                                    | Acciones                                                                                                    |
|                                                               | NO SE TEL SERCODITEU COMETIUD.                                                                                                    |                                                                                                    |

Buscar los archivos que se desean adjuntar. Puede seleccionar más de uno. Luego hacer clic en

|              | « Curso CV 🕨                                              | 13-ADMINISTRA TUS ACTIVIDADES          | ▼ 🐓 Buscar 03-ADMi                        | VISTRA TUS A 🔎   |
|--------------|-----------------------------------------------------------|----------------------------------------|-------------------------------------------|------------------|
|              |                                                           |                                        |                                           |                  |
| Organizar 🔻  | Nueva carpe                                               | ta                                     | :<br>:::::::::::::::::::::::::::::::::::: | • 🔟 🔞            |
| 📔 Imágene    | 25 🔦                                                      | Nombre                                 | Fecha de modifica                         | Tipo             |
| J Musica     |                                                           | 🐏 Actividad Módulo 3                   | 31/05/2016 02:45                          | Documento de Mi  |
|              |                                                           | 👃 Actividad Módulo 3                   | 31/05/2016 02:46                          | Adobe Acrobat D. |
| ES JE Equina |                                                           | 🔁 Material teorico Módulo 3            | 06/10/2016 01:21                          | Documento de Mi  |
| Piere la     |                                                           | 🔒 Material teorico Módulo 3            | 31/05/2016 02:16                          | Adobe Acrobat D. |
| ि sge (\\\\  | /s50285) (O ≡<br>69 (\\d009r<br>(\\d009nt0:<br>\\d009nt01 | 1                                      |                                           |                  |
|              | Newsburg                                                  |                                        | dushi ya mamanal                          | -                |
|              | iv <u>o</u> mbre:                                         | Material (corico Modulo 3 Actividad Mo | Archivos personal                         |                  |
|              |                                                           |                                        | Abrir                                     | Cancelar         |

Los Archivos seleccionados se muestran a continuación. Completar el Campo "Nombre" y "Descripción", éste último campo no es un dato obligatorio, pero puede servir para dar un mayor detalle del contenido de la actividad.

Abrir

| Dirección de Mir<br>SISTEMAS ED                                | isterio de<br>UCACIÓN                    |                             | CORDOBA                                            | ENTRE                                   |
|----------------------------------------------------------------|------------------------------------------|-----------------------------|----------------------------------------------------|-----------------------------------------|
| GESTIONAR CONTEN     SELECCIÓN DE CONTENIE     Tipo de Conteni | do ACTIVIDADES                           | ¥                           | Recuerde: Los formato<br>DOC, DOCX, XLS, XLSX, PPT | is soportados son:<br>, PPTX, PDF y los |
| Contenido                                                      | Nombre                                   | Descripción                 | archivos no deben super-                           | Acciones                                |
| Actividad Mödulo 3.pdf                                         | Actividad 3                              | Tienen plazo hasta el       |                                                    |                                         |
| Material teorico Módulo 3.pdf                                  | Material teórico                         |                             |                                                    |                                         |
| En esta instar                                                 | ncia, es posible elin<br>mna "Acciones". | ninar un archivo subido por | error, a través del ícon                           | o 🛅 que se                              |

A continuación, seleccionar el Grado/Año y el Espacio Curricular al que corresponda el archivo que se desea compartir. Las opciones que se despliegan dependen de los Espacios Curriculares que tenga habilitado el Docente en el Sistema.

| División/Turno/Plan <b>de</b> Estu <b>d</b> io | Seleccionar                                 |
|------------------------------------------------|---------------------------------------------|
| A " TARDE (687197747)                          |                                             |
| A " MAÑANA (687197747)                         |                                             |
| A<br>A                                         | " TARDE (687197747)<br>" MAÑANA (687197747) |

Es posible seleccionar más de un Espacio Curricular en el mismo momento.

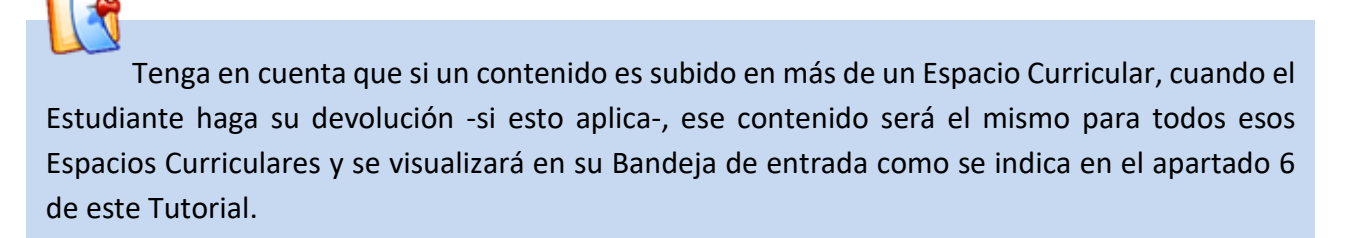

A continuación, hacer clic en

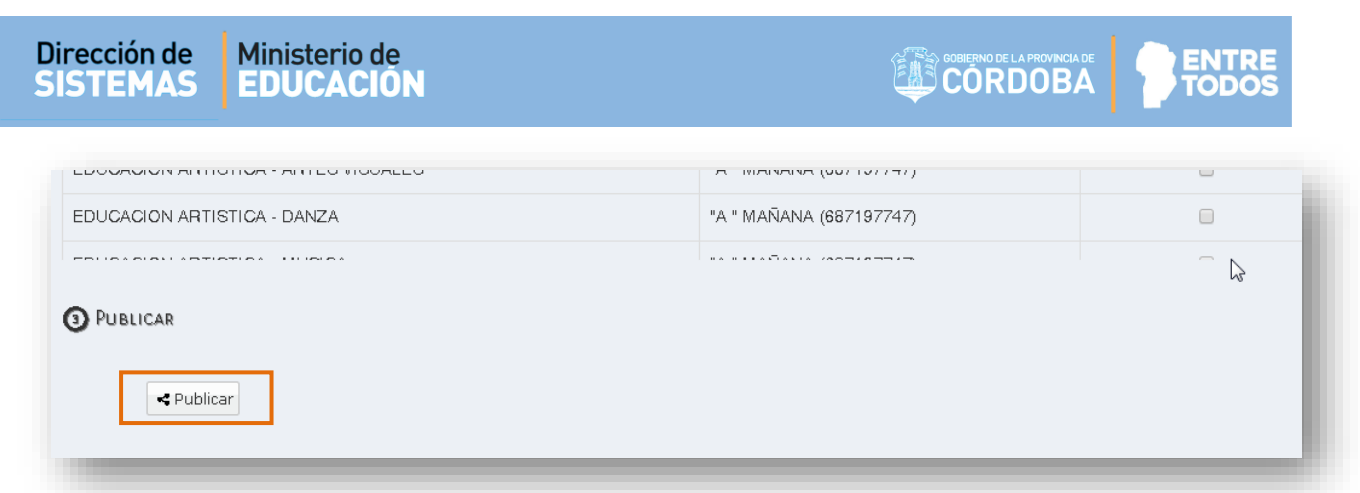

El Sistema muestra un mensaje de confirmación.

| CIENCIAS NATURALES - BIOLOGIA Exito: se han adjuntat<br>contenidos seleccion | ado los 87197747)    |
|------------------------------------------------------------------------------|----------------------|
|                                                                              | phados               |
| CIENCIAS NATURALES - FISICA "A "                                             | " MANANA (687197747) |

A continuación, en la sección "Visualización de Contenido" es posible ver los Archivos Publicados. Cada tipo de contenido tiene su propio espacio o solapa de visualización.

A través de la opción "Palabra clave" es posible buscar un contenido en particular.

|                   |            |                  | V Importante | : puede aplicar los siguientes filtros j<br>publicados. | para refinar la busqueda de contenidos |
|-------------------|------------|------------------|--------------|---------------------------------------------------------|----------------------------------------|
| bra clave         |            |                  |              | posicialos.                                             |                                        |
|                   |            |                  |              |                                                         |                                        |
| Limpiar filtros   |            |                  |              |                                                         |                                        |
| ctividades Enlace | s Imágene: | s Videos         |              |                                                         |                                        |
| ACTIVIDADES       |            |                  |              |                                                         |                                        |
|                   |            |                  |              |                                                         | Se han encontrado 2 resultados         |
|                   | Nombre     | MATERIAL TEÓRICO | Archivo      | Material teorico Módulo 3.p                             | <b>^</b>                               |
| Descripción       |            |                  |              |                                                         |                                        |
|                   |            |                  |              |                                                         |                                        |
|                   |            |                  |              | B                                                       | ± û                                    |
|                   | Nombre     | ACTIVIDAD 3      | Archivo      | Actividad Módulo 3.pdf                                  |                                        |
| Descripció n      |            |                  |              |                                                         |                                        |
| TIENEN PLAZO      | HASTA EL   |                  |              |                                                         |                                        |
|                   |            |                  |              |                                                         |                                        |

Secretaría de Gestión Administrativa Dirección de Sistemas (+54) (0351) 4462400 int. 3026/3010/3011

Santa Rosa 751- 3er Piso Córdoba Capital - República Argentina.

| Dirección de Min<br>SISTEMAS ED         | nisterio de<br>DUCACIÓN |                                                             |
|-----------------------------------------|-------------------------|-------------------------------------------------------------|
| A través de los íconos<br>ya Publicado. |                         | es posible "Guardar", "Descargar" o "Eliminar" un contenido |

| POF         | Nombre           | Archivo | Material teorico Módulo 3.p |
|-------------|------------------|---------|-----------------------------|
|             | MATERIAL TEÓRICO |         |                             |
| Descripción |                  |         |                             |
|             |                  |         |                             |
|             |                  |         |                             |

En esta sección, es posible modificar el Nombre o la Descripción del contenido publicado.

| Al seleccionar el ícono | (Guardar) el Sistema confirma los cambios realizados. |
|-------------------------|-------------------------------------------------------|

\_

|  | PUBLICACIÓN MODIFICADA<br>Los cambios <b>se han guardado cor</b> | rrectamente.<br>✓ Aceptar |
|--|------------------------------------------------------------------|---------------------------|
|--|------------------------------------------------------------------|---------------------------|

\*

permite descargar el contenido publicado. Al seleccionarlo, se abre la ventana que El ícono habilita la descarga de este en su equipo.

El ícono

Û permite eliminar el contenido publicado. Al hacer clic sobre el mismo, se abre una ventana como la siguiente.

| Eliminar con                    | NTENIDO PUBLICADO                                                                                                    |  |
|---------------------------------|----------------------------------------------------------------------------------------------------|--|
| Nombre:                         | SEGUNDO AÑO                                                                                                    |  |
| Contenido:                      | 10521-0002000400035605.pdf                                                                                                    |  |
| Descripción:                    | LYL                                                                                                    |  |
| Grado/Año:                      | SEGUNDO AÑO                                                                                                    |  |
| Fecha Deode:                    | 04/04/2020 Feche Heste: 04/04/2021                                                                                                    |  |
| ESPACIOS CUR                    | RICULARES                                                                                                    |  |
| ¥ Impo<br>curricular<br>marca c | o <b>rtante:</b> si quiere que los alumnos de un espacio<br>específico <b>no visualicen</b> esta publicación, quite la<br>de dicho espacio y luego seleccione <b>Guardar</b> . |  |
| ☑LENGUA Y LI                    | ITERATURA                                                                                                    |  |
|                                 |                                                                                                    |  |
|                                 | 🖺 Guardar 🕽 Cancelar                                                                                                    |  |
|                                 |                                                                                                    |  |

- Si el contenido está publicado para un solo Espacio Curricular, quitar el tilde y seleccionar
   Guardar
- Si el contenido se encuentra publicado en más de un Espacio Curricular es posible indicar en cuál de ellos desea que deje de estar disponible. Para tal acción, destildar el casillero del

Espacio Curricular en el que dejará de estar disponible y seleccionar Guardar

El Sistema confirma la eliminación.

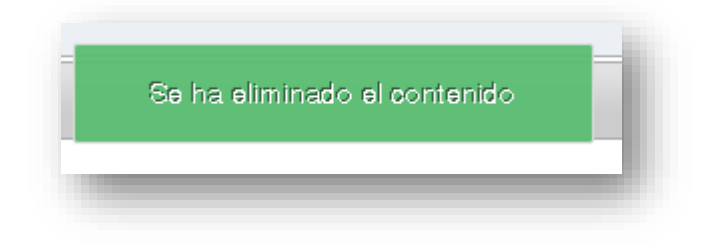

### 3. Agregar Enlaces

Esta opción permite compartir un Enlace Web en el que se encuentra el contenido que se desea compartir.

| GESTIONAR CONTENIE<br>O SELECCIÓN DE CONTENIDO | oos                           |    |             |
|------------------------------------------------|-------------------------------|----|-------------|
| Tipo de Contenido                              | ACTIVIDADES                   | •  |             |
|                                                | ACTIVIDADES                   |    |             |
| Adjunte contenido                              | ENLACES<br>IMÁGENES<br>VIDEOS | 2  |             |
| Contenido                                      | Nombre                        |    | Dea         |
|                                                |                               | No | se ha selec |

Al seleccionar "Enlaces" se habilita la opción para ingresar la dirección del sitio Web.

| Tipo de Contenido | ENLACES •                                    |            |
|-------------------|----------------------------------------------|------------|
| Adjunte contenido | https://es.wikipedia.org/wiki/C% C3% B3rdoba | C Adjuntar |
|                   |                                              |            |

Verificar siempre que la dirección esté correctamente ingresada.

#### Secretaría de Gestión Administrativa Dirección de Sistemas (+54) (0351) 4462400 int 3026/3010/3011

(+54) (0351) 4462400 int. 3026/3010/3011 Santa Rosa 751- 3er Piso Córdoba Capital - República Argentina. Puede escribir directamente la dirección del Enlace o bien, buscar la página Web y copiar la dirección del Enlace con botón derecho del ratón (o utilizar el atajo de teclado Control +C).

| Tu escuela en casa X +                                                                                                    |                   |             |
|----------------------------------------------------------------------------------------------------|-------------------|-------------|
| tuescuelaencasa.isep-coa.edu.ar                                                                                                    | Emoji             | Win + Punto |
| EDUCACIÓN   CORDOBA PRODES TU escuela er                                                                                                    | Deshacer          | Ctrl + Z    |
| THE REAL PROPERTY OF THE REAL PROPERTY OF THE REAL | Cortar            | Ctrl + X    |
|                                                                                                    | Copiar            | Ctrl + C    |
|                                                                                                    | Pegar             | Ctrl + V    |
|                                                                                                    | Pegar y buscar "" |             |

Ir al Sistema y en el campo "Adjunte contenido" hacer clic en el botón derecho del mouse y seleccionar "Pegar" (o utilizar el atajo de teclado "Control+V").

De esta manera, se asegura de ingresar correctamente la dirección de la página Web que desea publicar.

| GESTIONAR CONTENIDOS SELECCIÓN DE CONTENIDO |                                            |                          |                 |
|---------------------------------------------|--------------------------------------------|--------------------------|-----------------|
| Tipo de Contenido ENLACES                   |                                            | ¥                        |                 |
| Adjunte contenido https://es.w              | Deshacer<br>Rehacer                        | Ctrl+Z<br>Ctrl+Z         | ar<br>y         |
| Contenido                                   | Cortar<br>Copiar                           | Ctrl+X<br>Ctrl+C         | ción            |
|                                             | Pegar<br>Pegar como texto simple           | Ctrl+V<br>• Ctrl+Shift+V | nado contenido. |
|                                             | Seleccionar todo<br>Corrección ortográfica | Ctrl+A                   | Þ               |
| Selección de Espacios Curricular            | Sentido de la escritura<br>Inspeccionar    | Ctrl+Shift+I             | •               |

Luego hacer clic en Adjuntar. El enlace ingresado se puede ver en la sección de Contenido. Allí agregar el "Nombre" y una "Descripción" del mismo. Éste último no es un dato obligatorio, pero puede servir para dar un mayor detalle del contenido del Enlace.

| GESTIONAR CONTEN     SELECCIÓN DE CONTENIDO | D <b>OS</b>        |                      |                                                                                                    |
|---------------------------------------------|--------------------|----------------------|----------------------------------------------------------------------------------------------------|
| Tipo de Contenid<br>Adjunte contenid        | o ENLACES          | * B3rdobs C Adjuntar | Recuerde: La dirección ingresada deberá<br>tener un formato válido. Por ejemplo, una<br>dirección de wikipedia podria ser<br>https://es.wikipedia.org/wiki/C%C3%B3rdoba |
| Contenido                                   | Nombre             | Descripción          | Acciones                                                                                                    |
| https://tuescuelaenc<br>asa.isep-cba.edu.ar | Tu escuela en casa |                      | <u>ش</u>                                                                                                    |
|                                             |                    |                      | -                                                                                                    |

En esta instancia, es posible eliminar un Enlace subido por error a través del ícono que se encuentra en la columna "Acciones".

A continuación, seleccionar el Grado/Año y el Espacio Curricular al que corresponda el material que se desea compartir. Las opciones que se despliegan dependen de los Espacios Curriculares que tenga habilitado el Docente en el Sistema.

| SELECCIÓN DE ASIGNATURAS POR GRADO/AÑO     Grado/Año     PRIMER AÑO |                                        |             |
|---------------------------------------------------------------------|----------------------------------------|-------------|
| Espacio ourricular                                                  | División/Turno/Plan <b>de Estud</b> io | Seleccionar |
| CIENCIAS NATURALES - BIOLOGIA                                       | "A " MAÑANA (687197747)                |             |
| CIENCIAS NATURALES - FISICA                                         | "A " MAÑANA (687197747)                |             |
| CIENCIAS SOCIALES - GEOGRAFIA                                       | "A " MAÑANA (687197747)                |             |
| CIUDADANIA Y PARTICIPACION                                          | "A " MAÑANA (687197747)                |             |

Es posible seleccionar más de un Espacio Curricular en el mismo momento.

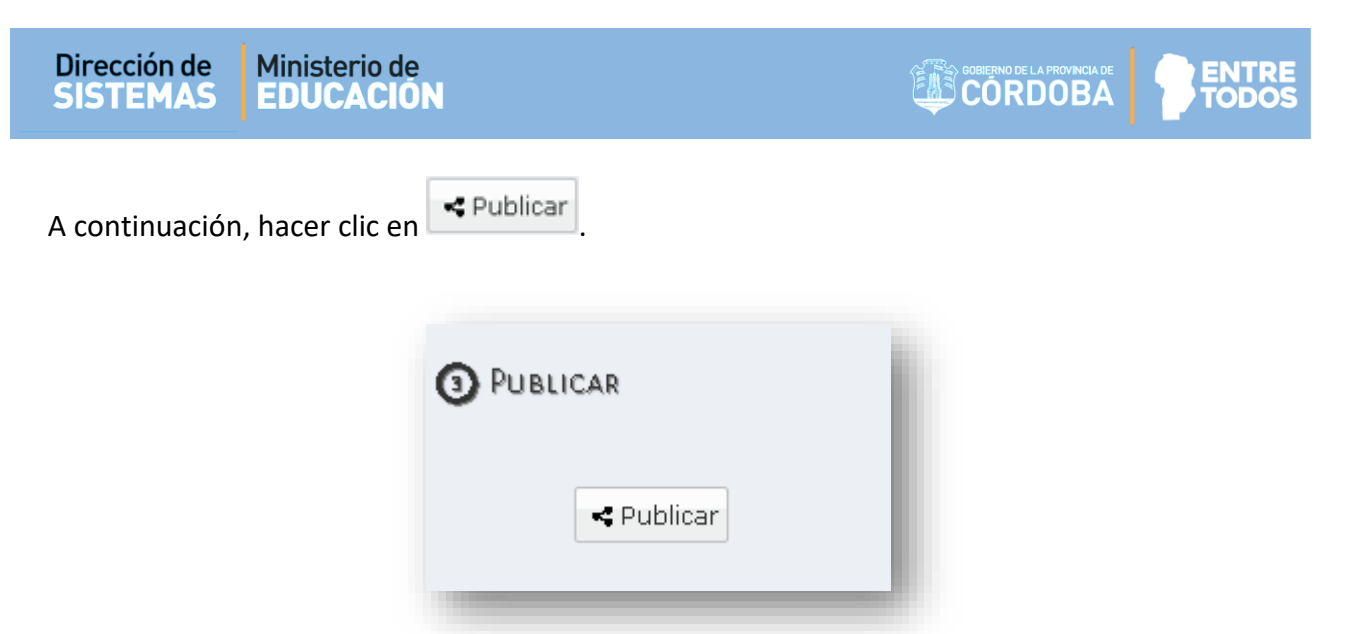

#### El Sistema muestra un mensaje de confirmación.

| CIENCIAS NATURALES - BIOLOGIA Exito: se han a | djuntado los 871977470  |  |
|-----------------------------------------------|-------------------------|--|
| contenidore se                                | leccionados             |  |
| CIENCIAS NATURALES - FISICA                   | "A " MANANA (687197747) |  |

A continuación, en la sección "Visualización de Contenido" dentro de la solapa "Enlaces" es posible ver los Publicados. A través de la opción "Palabra clave" es posible buscar un contenido en particular.

|                     |                           | <b>PImportante:</b> puede aplicar los siguientes filtros para refinar la busqueda de contenidos publicados. |
|---------------------|---------------------------|----------------------------------------------------------------------------------------------------|
| abra clave          |                           |                                                                                                    |
| Limpiar filtros     |                           |                                                                                                    |
| Activid ad es Enlac | es Imágenes Videos        |                                                                                                    |
| Enlaces             |                           | Se ha encontrado 1 resultado)                                                                               |
| Descripción         | Nombre TU ESCUELA EN CASA | Enlace Vista previa https://tuescuelaencas                                                                  |
|                     |                           |                                                                                                    |

| Dirección de<br>SISTEMAS | Ministerio de<br>EDUCACIÓN |  |
|--------------------------|----------------------------|--|
|                          | Ê                          |  |

A través de los íconos es posible "Guardar" o "Eliminar" un contenido ya Publicado. El procedimiento es el mismo al explicado en el punto 2 de este tutorial.

#### 4. Agregar Imágenes

Al seleccionar esta opción se habilita la posibilidad de publicar contenidos con formato de Imagen.

| CESTIONAR CONTENIDO     SELECCIÓN DE CONTENIDO     Tipo de Contenido II     Adjunte contenido | AÁGENES<br>1 Elegir archivos | Y                                | <b>Recuerde:</b> Los formatos soportados son:<br>JPG, JPEG, PNG, BMP, TIFF y las imágenes no<br>deben superar los 20 MB. |
|-----------------------------------------------------------------------------------------------|------------------------------|----------------------------------|----------------------------------------------------------------------------------------------------|
| Contenido                                                                                     | Nombre                       | Descripción                      | Acciones                                                                                                    |
|                                                                                               |                              | No se ha seleccionado contenido. |                                                                                                    |
|                                                                                               |                              |                                  |                                                                                                    |

Tener en cuenta los formatos de archivos de Imagen que se pueden adjuntar son:.Jpg, .Jpeg, .Png, .Bmp, .Tiff. La suma del tamaño de los archivos no debe superar los 20 Mb.

Seleccionar "Elegir archivos".

| Aujunte conte                        | anido <mark>– Z ciedii a</mark> |                    |                                           |                                      |                                    |                                                 | deben |
|--------------------------------------|---------------------------------|--------------------|-------------------------------------------|--------------------------------------|------------------------------------|-------------------------------------------------|-------|
| 🌀 🍚 🗢 📕 🕨 Bibliotecas 🕨              | Imágenes 🕨 Nuev                 | /a carpeta         |                                           | -                                    | • 4 Buscar Nue                     | wa carpeta                                      | 2     |
| Organizar 👻 Nueva carpet             | a                               |                    |                                           |                                      |                                    | <b>-</b> - <b>-</b> (                           |       |
| ★ Favoritos                          | Biblioteca Im<br>Nueva carpeta  | ágenes             |                                           |                                      | Organiza                           | ar por: Carpeta 🔻                               | Η     |
| 💻 Escritorio<br>强 Sitios recientes 🗮 |                                 |                    |                                           |                                      |                                    |                                                 | Â     |
| Bibliotecas Documentos               |                                 | CEEF)              |                                           |                                      |                                    |                                                 | Ξ     |
| Imágenes Música                      | descarga                        | images             | mandala-crecimi<br>ento-exponencial<br>_2 | mandala-petalos<br>-de-flor-colorear | mandalas-faciles<br>-para-colorear | mandalas-faciles<br>-para-colorear-i<br>mprimir |       |
| 📑 Videos                             |                                 |                    |                                           |                                      |                                    |                                                 | Sel   |
| Nombre:                              | "descarga" "mandal              | a-crecimiento-expo | mencial_2" "mandala                       | s-faciles-para-colorea               | ar 👻 Archivos per                  | sonalizados 🔹                                   |       |
|                                      |                                 |                    |                                           |                                      | Abrir                              | Cancelar                                        |       |
|                                      |                                 |                    |                                           |                                      |                                    |                                                 |       |

Buscar los archivos que se desean adjuntar, puede seleccionar más de uno. Luego hacer clic en

<u>A</u>brir

ENTR

Los archivos seleccionados se muestran a continuación. Completar el Campo "Nombre" y "Descripción", éste último no es un dato obligatorio, pero puede servir para dar un mayor detalle del contenido de la Imagen.

| Tipo de Contenido<br>Adjunte contenido    | IMÁGENES     | <b>v</b>        | <b>Recuerde:</b> Los formatos soportados s<br>JPG, JPEG, PNG, BMP, TIFF y las imágenes<br>deben superar los 20 MB. |
|-------------------------------------------|--------------|-----------------|----------------------------------------------------------------------------------------------------|
| Contenido                                 | Nombre       | Descripción     | Acciones                                                                                                    |
| PNG                                       | Activid ad 1 | Monocromático   | Ш                                                                                                    |
| descarga.png                              |              |                 |                                                                                                    |
| PNG                                       | Activid ad 2 | Colores Cálidos | Ш                                                                                                    |
| mandala-crecimiento-<br>exponencial_2.png |              |                 |                                                                                                    |
| PNG                                       | Activid ad 3 | Colores Fríos   | Ш                                                                                                    |
| mandalas-faciles-para-<br>colorear.png    |              |                 |                                                                                                    |

En esta instancia, es posible eliminar un archivo de Imagen subido por error, a través del ícono in que se encuentra en la columna "Acciones".

A continuación, seleccionar el Grado/Año y el Espacio Curricular al que corresponda el material que se desea compartir. Las opciones que se despliegan dependen de los Espacios Curriculares que tenga habilitado el Docente en el Sistema.

Es posible seleccionar más de un Espacio Curricular en el mismo momento.

| Selección de Asignaturas por Grado/Año |                                |             |
|----------------------------------------|--------------------------------|-------------|
| Grado/Año PRIMER AÑO V                 |                                |             |
| Espacio curricular                     | División/Turno/Plan de Estudio | Seleccionar |
| CIENCIAS NATURALES - BIOLOGIA          | "A " MAÑANA (687197747)        |             |
| CIENCIAS NATURALES - FISICA            | "A " MAÑANA (687197747)        |             |
| CIENCIAS SOCIALES - GEOGRAFIA          | "A " MAÑANA (687197747)        |             |
| CIUDADANIA Y PARTICIPACION             | "A " MAÑANA (687197747)        |             |

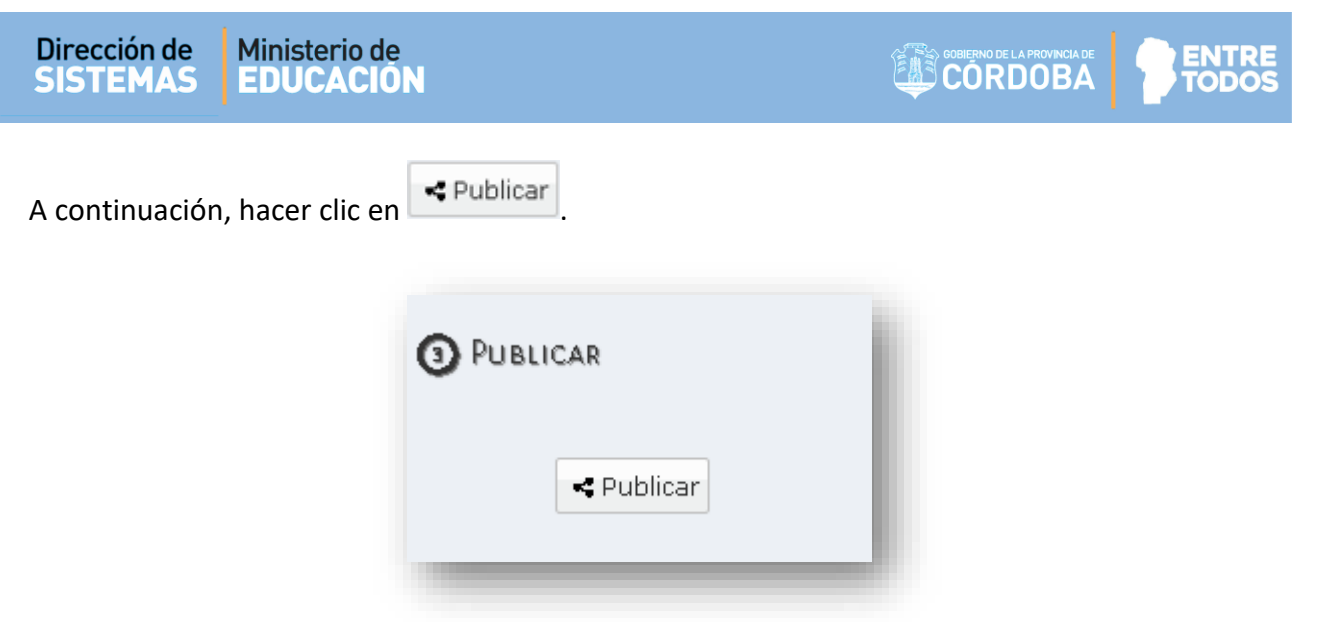

#### El Sistema muestra un mensaje de confirmación.

| Espacio ourrioular            | División/Turno/Plan de Estudio                                    | Seleccionar |
|-------------------------------|-------------------------------------------------------------------|-------------|
| CIENCIAS NATURALES - BIOLOGIA | Exito: se han adjuntado los<br>contenidos seleccionados 87197747) | 0           |
| CIENCIAS NATURALES - FISICA   | "A " MANANA (687197747)                                           |             |

En la sección "Visualización de Contenido" dentro de la solapa "Imágenes" es posible ver los archivos Publicados. A través de la opción "Palabra clave" es posible buscar un contenido en particular.

| MAGENES            | nlaces Imág | enes Videos |         | Se han encontrado 3 resultados |
|--------------------|-------------|-------------|---------|--------------------------------|
| PNG<br>Descripción | Nombre      | ACTIVIDAD 3 | Archivo | mandalas-faciles-para-co       |
| COLORES FF         | ríos        |             |         |                                |
|                    |             |             |         |                                |
| PNG                | Nombre      | ACTIVIDAD 2 | Archivo | mandala-crecimiento-exp        |
| Descripción        | (unoo       |             |         |                                |
| COLORES C          | ALIDOS      |             |         |                                |
|                    |             |             |         |                                |

#### Secretaría de Gestión Administrativa Dirección de Sistemas (+54) (0351) 4462400 int. 3026/3010/3011 Santa Rosa 751- 3er Piso

Córdoba Capital - República Argentina.

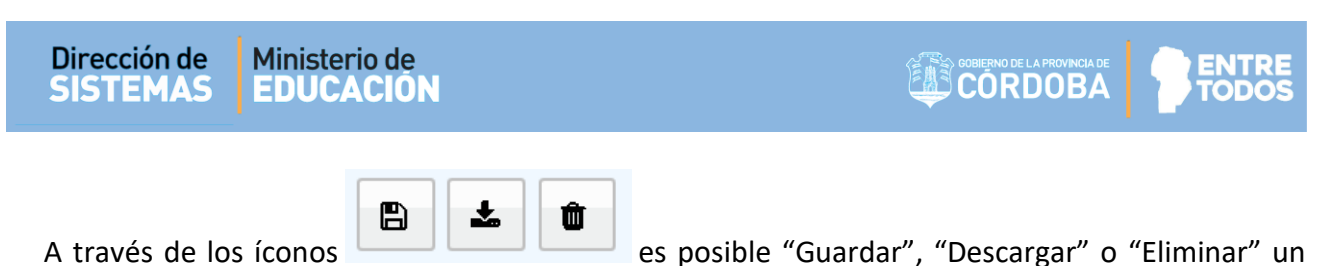

contenido ya Publicado. El procedimiento es el mismo al explicado en el punto 2 de este tutorial.

### 5. Agregar Videos

Esta opción permite compartir videos alojados en algunas de estas plataformas: Youtube, Dailymotion o Vimeo.

| GESTIONAR CONTENIE     SELECCIÓN DE CONTENIDO | pos                                                    |                                  |                                                                                |
|-----------------------------------------------|--------------------------------------------------------|----------------------------------|--------------------------------------------------------------------------------|
| Tipo de Contenido<br>Adjunte contenido        | VIDEOS<br>ACTIVIDADES<br>ENLACES<br>IMÁGENES<br>VIDEOS | ▼<br>C Adjuntar                  | Recuerde: Podrà cargar solo enlaces de videos de youtube , dailymotion o vimeo |
| Contenido                                     | Nombre                                                 | Deccripción                      | Acciones                                                                       |
|                                               |                                                        | No se ha seleccionado contenido. |                                                                                |

Al seleccionar "Videos" se habilita la opción para ingresar la dirección donde se encuentra alojado el mismo.

| Selección de Contenido                                                                       |  |
|----------------------------------------------------------------------------------------------|--|
| Tipo de Contenido VIDEOS  Adjunte contenido https://www.youtube.com/watch?v=IDk2UVS Adjuntar |  |
| Contenido Escriba o pegue aquí la dirección del video y<br>luego presione Adjuntar.          |  |

| Dirección de<br>SISTEMAS | Ministerio de<br>EDUCACIÓN |  |  |
|--------------------------|----------------------------|--|--|
|--------------------------|----------------------------|--|--|

Buscar el video que se desea compartir, copiar la dirección del enlace y pegarla en el campo "Adjunte contenido". (Puede guiarse de los pasos indicados en el punto 3 de este tutorial).

| Luego hacer clic en                           | Adjuntar . |                                  |   |
|-----------------------------------------------|------------|----------------------------------|---|
| GESTIONAR CONTENIO     SELECCIÓN DE CONTENIDO | DOS        |                                  | İ |
| Tipo de Contenido<br>Adjunte contenido        | VIDEOS     |                                  |   |
| Contenido                                     | Nombre     | De publicar.                     | l |
|                                               |            | No se ha seleccionado contenido. |   |

El video se puede ver en la sección de Contenido. Allí agregar el "Nombre" y una "Descripción", éste último no es un dato obligatorio, pero puede servir para dar un mayor detalle del contenido del video.

| Contenido     Nombre     Descripción     Acciones       YouTube     MI escuela en Casa     Image: Casa     Image: Casa     Image: Casa       https://www.youtube     wessivecNOMntk     wessivecNOMntk     Image: Casa | CESTIONAR CONTEN     SELECCIÓN DE CONTENI     Tipo de Conten     Adjunte conten | NIDOS<br>DO<br>ido VIDEOS<br>ido https://www.youtube.com/watch?v | ▼<br>=IDk2UVS ■ Adjuntar | Recuerde: Podrà cargar solo enlaces de videos de youtube , dailymotion o vimeo |
|----------------------------------------------------------------------------------------------------|---------------------------------------------------------------------------------|------------------------------------------------------------------|--------------------------|--------------------------------------------------------------------------------|
| YouTube       MI escuela en Casa         https://www.youtube       .com/watch?         v=83VecNOMntk                                                                                                    | Contenido                                                                       | Nombre                                                           | Descripción              | Acciones                                                                       |
|                                                                                                    | You Tube<br>https://www.youtube<br>.com/watch?<br>v=83VecNOMntk                 | MI escuela en Casa                                               |                          | <u>ش</u>                                                                       |

En esta instancia, es posible eliminar un Video subido por error, a través del ícono in que se encuentra en la columna "Acciones".

A continuación, seleccionar el Grado/Año y el Espacio Curricular al que corresponda el material que se desea compartir. Las opciones que se despliegan dependen de los Espacios Curriculares que tenga habilitado el Docente en el Sistema.

| Selección de Asignaturas por Grado/Año |                                |             |
|----------------------------------------|--------------------------------|-------------|
| Grado/Año PRIMER AÑO T                 |                                |             |
| Espacio curricular                     | División/Turno/Plan de Estudio | Seleccionar |
| CIENCIAS NATURALES - BIOLOGIA          | "A " MAÑANA (687197747)        |             |
| CIENCIAS NATURALES - FISICA            | "A " MAÑANA (687197747)        |             |
| CIENCIAS SOCIALES - GEOGRAFIA          | "A " MAÑANA (687197747)        |             |
| CIUDADANIA Y PARTICIPACION             | "A " MAÑANA (687197747)        |             |

Es posible seleccionar más de un Espacio Curricular en el mismo momento.

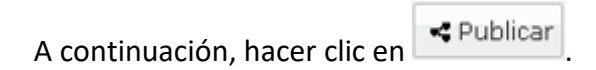

| O PUBLICAR | ł |
|------------|---|
| rublicar   | J |

El Sistema muestra un mensaje de confirmación.

| Espacio curricular            | División/Turno                                          | /Plan de Estudio | Seleccionar |
|-------------------------------|---------------------------------------------------------|------------------|-------------|
| CIENCIAS NATURALES - BIOLOGIA | Exito: se han adjuntado los<br>contenidos seleccionados | 87197747)        |             |
| CIENCIAS NATURALES - FISICA   | "A " MANANA (                                           | 687197747)       |             |

En la sección "Visualización de Contenido" dentro de la solapa "Videos" es posible ver los Publicados. A través de la opción "Palabra clave" es posible buscar un contenido en particular.

|                                                   | <b>PIMportante:</b> puede aplicar los siguientes filtros para refinar la busqueda de contenidos publicados |
|---------------------------------------------------|----------------------------------------------------------------------------------------------------|
| bra <i>c</i> lave                                 |                                                                                                    |
| Limpiar filtros                                   |                                                                                                    |
| actividades Enlaces Imágenes Videos               |                                                                                                    |
| /IDEOS                                            | Se ha encontrado 1 resultado)                                                                              |
| You Tube Nombre MI ESCUELA EN CASA<br>Descripción | Video Vista previa https://www.youtube.co                                                                  |
|                                                   |                                                                                                    |

A través de los íconos es el mismo al explicado en el punto 2 de este tutorial.

### 6. Bandeja de Entrada

En esta sección es posible gestionar los Contenidos enviados por sus Estudiantes desde "Mi Aula Web".

Se accede desde el menú que se encuentra en el margen izquierdo del Sistema.

| Gestión Estudiantes                                                                                                    | =                                   | 🗘 🛛 8 Palestrini Mariela                                                                                               |
|----------------------------------------------------------------------------------------------------|-------------------------------------|----------------------------------------------------------------------------------------------------|
| Cambar Escuela<br>Cambar Escuela<br>Cambar Escuela<br>Cambar Escuela<br>Cambar Escuela<br>Cambar Escuela<br>Cambar Escuela | Cestionar Contenidos                | C Acceder a Tu Escuela en<br>Casa<br>Tu Eccuela en Casa C<br>Tu Eccuela en Casa<br>Tu Eccuela en Casa<br>Sec Indario C |
| MENU<br># Página de Inicio                                                                                                 | <b>Ο</b> Selección de Contenido     |                                                                                                    |
| 🕫 Progreso y Calificaciones                                                                                                | Tipo de Contenido ACTIVIDADES       | <b>Recuerde:</b> Los formatos soportados son:                                                                          |
| 🕰 Informes Históricos                                                                                                    | Adjunte contenido 🔦 Elegir archivos | DOC, DOCX, XLS, XLSX, PPT, PPTX, PDF y la<br>suma del tamaño de los archivos no debe                                   |

Al seleccionarlo, se abre una ventana como la siguiente:

| eccione Grado/Año y Espacio Curricular |                     |  |
|----------------------------------------|---------------------|--|
| ado/Ano:                               | Espacio Curricular: |  |

Seleccionar un Grado/Año y un Espacio Curricular. Las opciones que se despliegan dependen de los Espacios Curriculares que tenga habilitado el Docente en el Sistema.

| eleccione Grado/Año y Espacio Curricular<br>rado/Año: | Espacio Curricular:   |                   |
|-------------------------------------------------------|-----------------------|-------------------|
| SEGUNDO AÑO A TARDE                                   | Seleccione un espacio | - Aplicar Filtros |
|                                                       | Seleccione un espacio |                   |
|                                                       |                       |                   |
|                                                       | MATEMATICA            |                   |
| cer clic en                                           |                       |                   |
| acer clic en                                          |                       |                   |
| acer clic en Aplicar Filtros.                         |                       |                   |
| acer clic en Entrada<br>Bandeja de Entrada            |                       |                   |
| Acer clic en Aplicar Filtros.                         | Especio Curricular:   |                   |

A continuación, se muestra el listado solo de Estudiantes que enviaron Contenidos.

Los íconos varían en función del tipo de archivo que haya enviado el Estudiante.

| Dirección de | Ministerio de |
|--------------|---------------|
| SISTEMAS     | EDUCACIÓN     |

| leccione Grado/Año y Espad<br>ado/Año:<br>SEGUNDO AÑO A TAR | oio Curricular |           |            |             |                           |         |                 |              |
|-------------------------------------------------------------|----------------|-----------|------------|-------------|---------------------------|---------|-----------------|--------------|
| SEGUNDO AÑO A TAR                                           | DE             |           | Espacio Cu | rricular:   |                           |         |                 | T            |
|                                                             | DE             | •         | MATEMA     | TICA        |                           |         | - Ap            | icar Filtros |
|                                                             |                |           |            |             |                           |         |                 |              |
| osactivos:                                                  |                |           |            |             |                           |         |                 |              |
| SEGUNDO AÑO A TARI                                          | DE / MATEMA    | TICA      |            |             |                           |         |                 |              |
|                                                             |                |           |            |             |                           |         |                 |              |
| Apellido                                                    | Nombre         | Nro. Doc. | Activided  | Descripción | Fe <i>c</i> ha<br>Entrega | Archivo | Estado          | Acciones     |
| ARTINEZ                                                     | 0.000          | 4000101   | SEGUNDO    | RESUELTO    | 15/04/2020                | W       | ARCHIVO         |              |
| - Charles                                                   |                |           | A          |             |                           | ╘╼╈┙╺   | DESBLOQUEADO    | _            |
|                                                             |                |           |            |             |                           | _       |                 |              |
|                                                             |                |           |            | 1           |                           |         |                 | _            |
|                                                             |                |           |            |             | Archivo e                 | enviado | Indica que no h | а            |

Los archivos que aún no han sido descargados por el Docente se encuentran en el Estado "ARCHIVO DESBLOQUEADO".

Para descargar un archivo, seleccionar el ícono del mismo, que se encuentra en la columna "Archivo".

Al seleccionar el ícono del archivo, se abre la ventana que habilita la descarga en su equipo.

Hacer clic en

| 💭 🗢 📕 🕨 Mariela Palestrini 🕨 Descargas 🕨 descargas test                                                  |                                       | 👻 🍫 Buscar des     | cargas test | 2   |        |                        |
|----------------------------------------------------------------------------------------------------|---------------------------------------|--------------------|-------------|-----|--------|------------------------|
| Organizar 🔻 Nueva carpeta                                                                                |                                       |                    |             | 0   |        |                        |
| Favoritos     Favoritos     Descargas     Escritorio     Sitios recientes     Bibliotecas     Documentos | Nú Título<br>Ningún elemento coincide | Intérpretes colabo | Álbum       |     | Aplica | <b>T</b><br>ar Filtros |
| Imágenes Actividad 1 Matemática                                                                          | 111                                   |                    |             | •   | _      |                        |
| Tipo: Documento de Microsoft Word                                                                        |                                       |                    |             | _ U | QUEADO | Acciones               |
| Ocultar carpetas                                                                                         |                                       | Guardar            | Cancelar    |     |        |                        |

### Secretaría de Gestión Administrativa

Guardar

Dirección de Sistemas (+54) (0351) 4462400 int. 3026/3010/3011 Santa Rosa 751- 3er Piso Córdoba Capital - República Argentina. Seleccionar el archivo descargado para abrirlo.

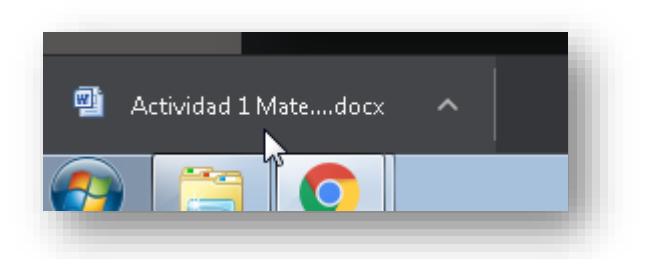

Luego de descargarlo, el Sistema bloquea al Estudiante la posibilidad de editar ese contenido y cambiarlo por otro.

| SEGUNDO AÑO A TARDE | E / MATEMAT | ICA       |           |             |               |         |                                                       |          |
|---------------------|-------------|-----------|-----------|-------------|---------------|---------|-------------------------------------------------------|----------|
| Apellido            | Nombre      | Nro. Doc. | Activided | Descripción | Fecha Entrega | Archivo | Estado                                                | Acciones |
| MARTINEZ            | Receipter.  | 4594(1)   | SEGUNDO A | RESUELTO    | 15/04/2020    | w 🗐     | ARCHIVO BLOQUEADO                                     | •        |
| _                   | -           | -         | -         | -           | -             | -       | Indica que ya ha<br>sido descargado<br>por el Docente |          |

La acción de Desbloquear archivos se encuentra habilitada en el Sistema para posibilitar a los Estudiantes **editar** aquellos que hayan compartido al Docente por error, hasta tanto, el Docente no los haya descargado.

Si por algún motivo, el Docente decide habilitar al Estudiante la posibilidad de Editar el archivo

**•**••

en la columna "Acciones". Al seleccionarlo, el Sistema

compartido, se habilita el botón solicita confirmar el Desbloqueo.

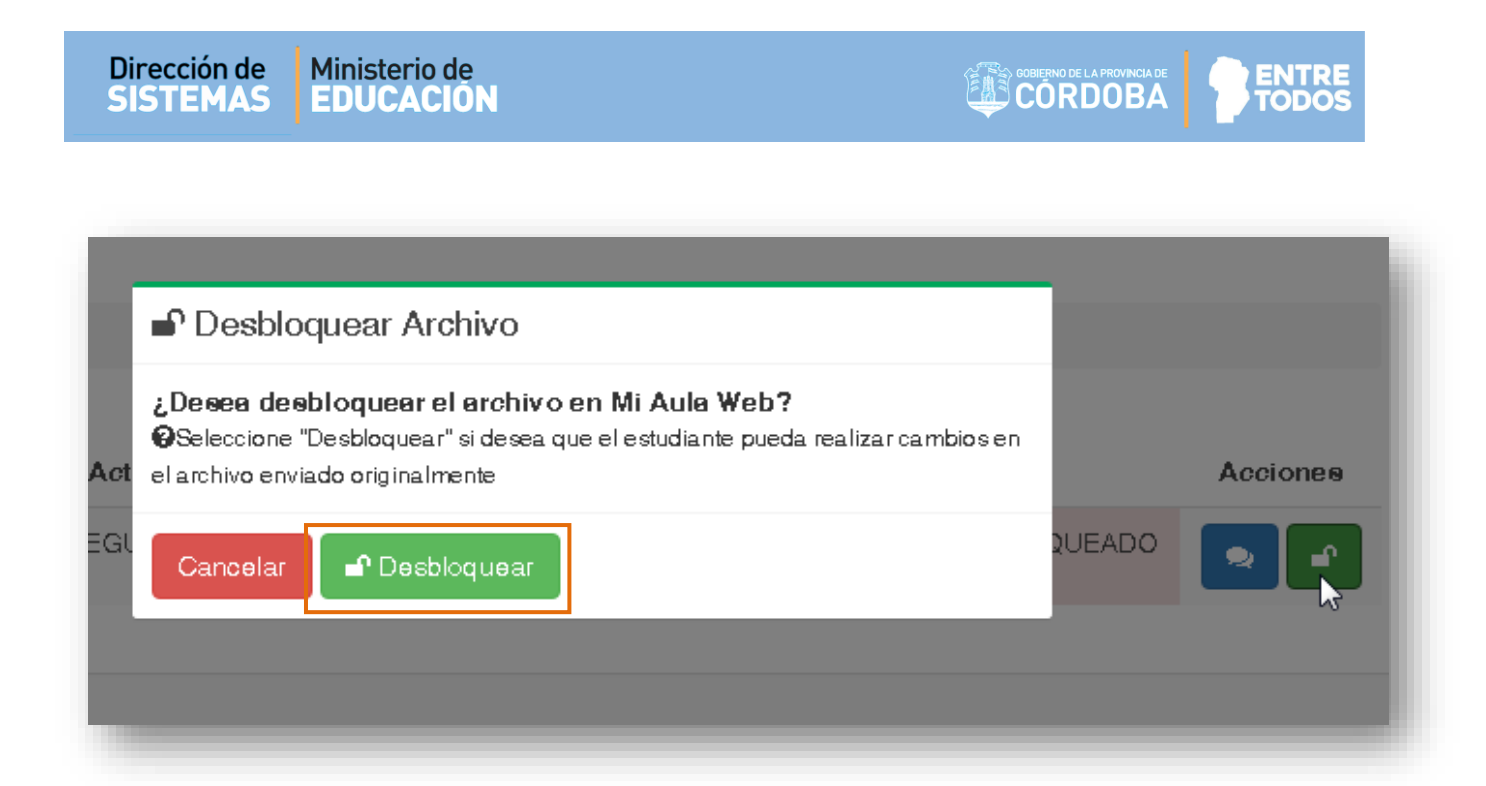

El archivo vuelve a estar en Estado Desbloqueado. El Estudiante puede Editarlo desde Mi Aula Web.

Esta acción es muy importante. Tenga en cuenta que, si el Docente desea que el Estudiante vuelva a enviar el contenido, deberá desbloquear dicho contenido, caso contrario, el Estudiante no podrá volver a enviarlo.

| SEGUNDO ANO A TAF | RDE / MATEMA | HCA       |              |             |                           |         |                         |          |
|-------------------|--------------|-----------|--------------|-------------|---------------------------|---------|-------------------------|----------|
| Apellido          | Nombre       | Nro. Doc. | Activided    | Descripción | Fe <i>c</i> he<br>Entrege | Archivo | Estado                  | Acciones |
| ARTINEZ           | Incontent.   | 4004101   | SEGUNDO<br>A | RESUELTO    | 15/04/2020                | W       | ARCHIVO<br>DESBLOQUEADO |          |

En la columna "Acciones" el Docente tiene la posibilidad de "Registrar Observaciones" a través

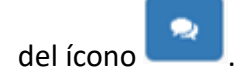

| Apellido | Nombre    | Nro. Doc. | Activided    | Descripción | Feche<br>Entrege | Archivo | Estado                  | Acciones |  |
|----------|-----------|-----------|--------------|-------------|------------------|---------|-------------------------|----------|--|
| MARTINEZ | 10,000000 | 4004031   | SEGUNDO<br>A | RESUELTO    | 15/04/2020       | w III   | ARCHIVO<br>DESBLOQUEADO |          |  |

Al seleccionarlo, se abre una ventana en la que se puede escribir las Observaciones realizadas al contenido enviado por el Estudiante.

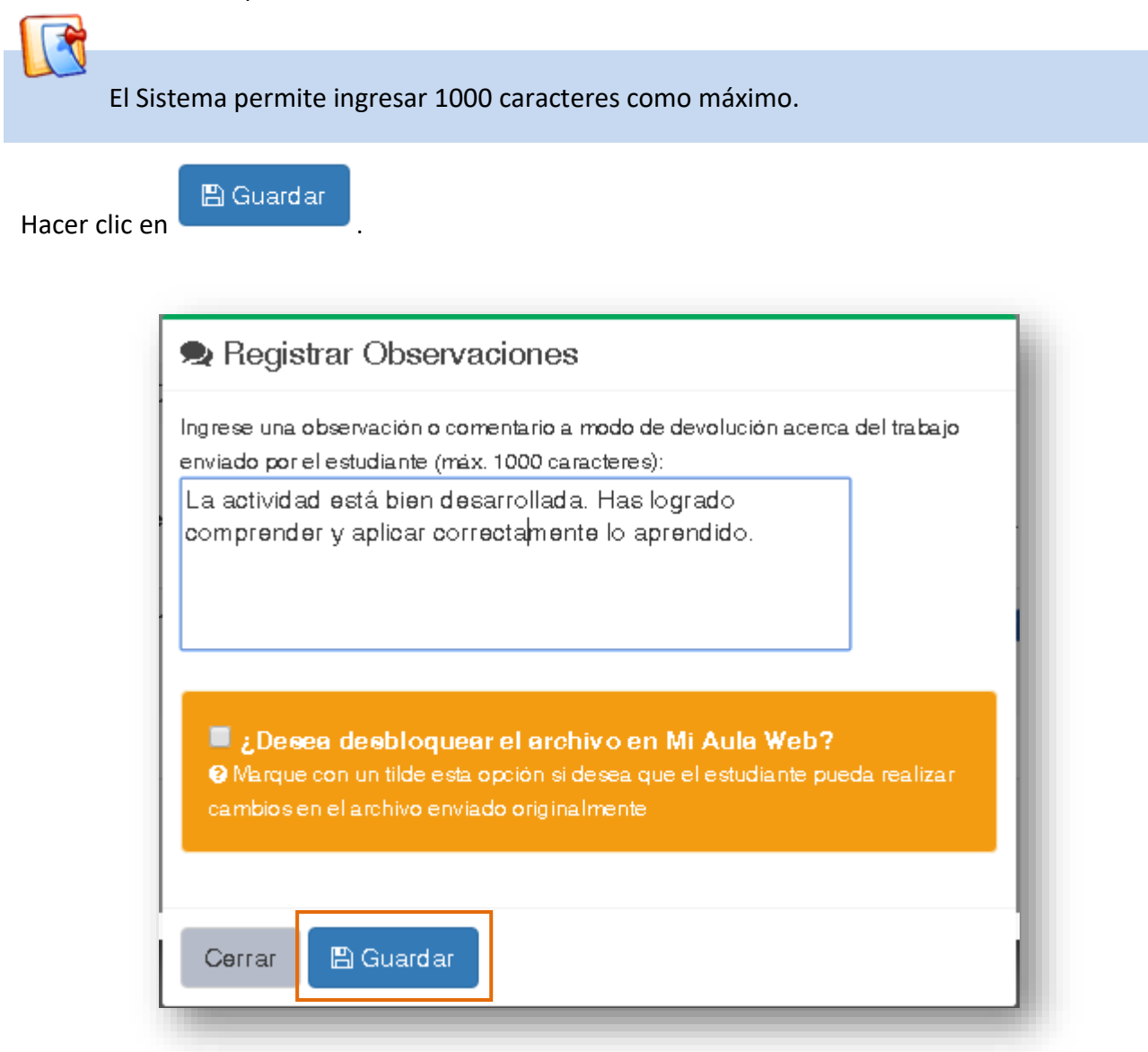

Dirección de Ministerio de

🖺 Guardar

Desde aquí también es posible Desbloquear el archivo, si se desea realizarlo incluyendo un comentario.

Para ello, tildar la opción que dice ¿Desea desbloquear el archivo en Mi Aula Web?.

Hacer clic en

| 🙊 Registrar Observaciones                                                                                                    |
|----------------------------------------------------------------------------------------------------|
| Ingrese una observación o comentario a modo de devolución acerca del trabajo<br>enviado por el estudiante (máx. 1000 caracteres):<br>Enviar de nuevo no se puede descargar                   |
| <ul> <li>¿Desea desbloquear el archivo en Mi Aula Web?</li> <li>Marque con un tilde esta opción si desea que el estudiante pueda realizar combine en el estudiante pueda realizar</li> </ul> |
| Cerrar Guardar                                                                                                    |

El Estudiante puede ver la observación desde "Mi Aula Web".

# **FIN DEL TUTORIAL**

ннн